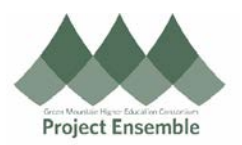

## General Supplier Registration – Section 2.0b

This process is used to add a new supplier which is currently not in Oracle and will be reviewed for approval. Suppliers are created upon approval, not registration.

Audience: All

## Additional Resources:

- Glossary
- <u>Video</u>
- Procurement Knowledge Base
- Substitute W-9
- procurement@gmhec.org or ap@gmhec.org

| Process Step &<br>Description                                            | Action                                                                                                    |
|--------------------------------------------------------------------------|----------------------------------------------------------------------------------------------------|
| 2.1b Go to<br>Supplier<br>Registration and<br>Enter Basic<br>information | <page-header></page-header>                                                                                                    |
|                                                                          | Pending Approval Rejected         Actions • View • Format • / JB I Freeze I Detach • Wrap Pending Past 30 days •                                                                                                    |
|                                                                          | Request         Source         Supplier         Supplier         Business Relationship         Requested By         Request Date         Days Pending           No data to display.         Columns Hidden 11         Columns Hidden 11 |

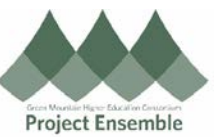

|                                                                                           | Under tasks click on "Register Supplier". Use the completed substitute W-9 to complete the fields.                                                                                                    |  |  |  |  |  |
|-------------------------------------------------------------------------------------------|----------------------------------------------------------------------------------------------------|--|--|--|--|--|
|                                                                                           | • Manage Suppliers         • Register Supplier         • Manage Supplier Registration Requests         • Import Suppliers         • Merge Suppliers         • Navigation Path:         > Procurement → Suppliers → Tasks → Register Supplier                                                                                                    |  |  |  |  |  |
|                                                                                           | <ul> <li>Enter Registration and Company details. These pieces are required for you to move forward. Most of this information should be on the substitute W-9:</li> <li>Company</li> <li>Request Reason</li> <li>BU (Business Unit)</li> <li>Business Relationship</li> <li>Tax Organization Type</li> <li>Tax Country</li> <li>Taxpayer ID (do not enter dashes)</li> </ul>                                                                                                    |  |  |  |  |  |
|                                                                                           | IMPORTANT NOTE:                                                                                                    |  |  |  |  |  |
| 2.2b Under<br>Register<br>Supplier: Add<br>Registration<br>Details and<br>Company Details | <ul> <li>Company/Supplier name must be unique. You may come across a person with the exact same name when working with an individual supplier, like a guest speaker. If you cannot register due to a unique supplier name error, please use the following naming conventions:         <ul> <li>If available, add the middle initial: Last Name, First MI. (Smith, John M.)</li> <li>If name is still not unique, add middle name if available: Last Name, First Name Middle Name (Smith, John Michael)</li> <li>If the above two still do not provide a unique name, add the date: Last Name, First MMDDYY (Smith, John 032019)</li> </ul> </li> <li>Accounts Payable: Please add an Alternate Name in the profile tab to ensure correct check printing.</li> <li>Register Supplier         <ul> <li>Register Supplier</li> <li>Cancel</li> <li>Cancel</li> <li>Cancel</li> <li>Cancel</li> <li>Cancel</li> </ul> </li> </ul> |  |  |  |  |  |
|                                                                                           | * Company Dunder Mifflin Paper Co. Procurement BU GMHEC BU ▼                                                                                                    |  |  |  |  |  |
|                                                                                           | Justification                                                                                                    |  |  |  |  |  |
|                                                                                           | Company Details                                                                                                    |  |  |  |  |  |
|                                                                                           | * Tax Organization Type Corporation v D-U-N-S Number                                                                                                    |  |  |  |  |  |
|                                                                                           | Supplier Type Supplier                                                                                                    |  |  |  |  |  |
|                                                                                           | Corporate Web Site Taxpayer ID 546789087                                                                                                    |  |  |  |  |  |
|                                                                                           | Attachments None -                                                                                                    |  |  |  |  |  |
|                                                                                           |                                                                                                    |  |  |  |  |  |
|                                                                                           | Acceptable Unacceptable                                                                                                    |  |  |  |  |  |
|                                                                                           | Supplier Inc.     Supplier. Inc.                                                                                                    |  |  |  |  |  |
|                                                                                           | Smith, John     John Smith                                                                                                    |  |  |  |  |  |

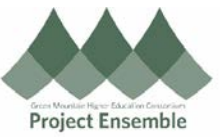

| Request Reason – New Supply Source is the most common choice.                                                                                                    | The Tax Organizat                                                                                                    | ion Type on the substitute W                                                                                                    | 9. For details see the                                                            | e Oracle Procurement                                                                                        | Glossarv.                              |
|----------------------------------------------------------------------------------------------------|----------------------------------------------------------------------------------------------------|----------------------------------------------------------------------------------------------------|-----------------------------------------------------------------------------------|----------------------------------------------------------------------------------------------------|----------------------------------------|
| Company Company Compa | Request Reason -                                                                                                    | New Supply Source is the r                                                                                                    | nost common choice                                                                |                                                                                                    |                                        |
| * Request Reason       Ustification         Justification       Ustification         * Tax Organization Type       One-time Supplier Request         * Tax Organization Type       Supplier Request         * Tax Organization Type       One-time Supplier Request         * Tax Organization Type       Supplier Request         * Tax Organization Type       One-time Supplier Request         * Council Speaker Coming to Campus       • Reimbursement for student expenses (if using, please add the legacy ID if applicable)         • New supplier for goods and/or services       * Occurrent BU (Business Unit) should automatically default to your institution's ID:         • CC: Champlain College       SMMEC: Saint Michael's College         • SMMC: Saint Michael's College       SMMEC: Saint Michael's College         * MIDD: Middlebury College       SMMEC: Saint Michael's College         * Myou do not have a Business Unit in your dropdown, or you have the incorrect Business Unit, please contact procurement@gmhec.org.         Susiness Relationship:       • Select "Spend Authorized". This must be chosen in order to pay your supplier.         • or Tax Organization Type, if the supplier did not provide on their substitute W-9, please default to Corporation" if it's a business and not an individual.         • or Supplier Type, the following are available: Supplier, Student, and Employee – please choose one. In case of a guest speaker/presenter, choose supplier.         • tatchment                                                                                                    | * Company                                                                                                    |                                                                                                    |                                                                                   |                                                                                                    |                                        |
| Justification       Cluck Request         New Supply Source       One-time Supplier Request         Sourcing Supplier Request       Sourcing Supplier Request         Sourcing Supplier Request       Sourcing Supplier Request         Sourcing Supplier Request       Sourcing Supplier Request         Sourcing Supplier Request       Sourcing Supplier Request         Sourcing Supplier Request       Sourcing Supplier Request         Sourcing Supplier Request       Sourcing Supplier Request         Could Speaker Coming to Campus       Reimbursement for student expenses (if using, please add the legacy ID if applicable)         New supplier for goods and/or services       //our Procurement BU (Business Unit) should automatically default to your institution's ID:         CC: Champian College       MIDD: Middlebury College       SMC: Saint Michael's College <i>If you do not have a Business Unit in your dropdown, or you have the incorrect Business Unit, please contact procurement@gmhec.org.</i> Business Relationship:       Select "Spend Authorized". This must be chosen in order to pay your supplier.         for Tax Organization Type, if the supplier did not provide on their substitute W-9, please default to Corporation" if it's a business and not an individual.         for Supplier Type, the following are available: Supplier, Student, and Employee – please choose one. In ase of a guest speaker/presenter, choose supplier.         ttachments None       Independent Contractor Wo                                                                                                    | * Request Reason                                                                                                    |                                                                                                    |                                                                                   |                                                                                                    |                                        |
| Substitute W-9. Substitute W-9. <td>Justification</td> <td></td> <td>Qu<br/>stu<br/>is r</td> <td>ick Tip! Unless your supp<br/>dent requesting a reimbur<br/>equired to attach the W-9</td> <td>olier is a<br/>rsement, it<br/>or</td>                                                                                                    | Justification                                                                                                    |                                                                                                    | Qu<br>stu<br>is r                                                                 | ick Tip! Unless your supp<br>dent requesting a reimbur<br>equired to attach the W-9                         | olier is a<br>rsement, it<br>or        |
| * Tax Organization Type * Tax Organization Type Determine Supplier Registration Provide the supplier Registration Provide the su                                                                                                    |                                                                                                    | Check Request                                                                                                    | Sul                                                                               | bstitute W-9.                                                                                               |                                        |
| * Tax Organization Type In-time Suppler Request Suppler Request Suppler Registration Hustification – You may want to enter the reason why you need this supplier added to Oracle. Frequent examples are: <ul> <li>Guest Speaker Coming to Campus</li> <li>Reimbursement for student expenses (if using, please add the legacy ID if applicable)</li> <li>New supplier for goods and/or services</li> </ul> Your Procurement BU (Business Unit) should automatically default to your institution's ID: <ul> <li>CC: Champlain College</li> <li>GMHEC: Green Mountain Higher Education</li> <li>MIDD: Middlebury College</li> <li>SMC: Saint Michael's College</li> <li>If you do not have a Business Unit in your dropdown, or you have the incorrect Business Unit, please contact procurement@gmhec.org.</li> </ul> Business Relationship: <ul> <li>Select "Spend Authorized". This must be chosen in order to pay your supplier.</li> </ul> For Tax Organization Type, if the supplier did not provide on their substitute W-9, please default to Corporation" if it's a business and not an individual. for Supplier Type, the following are available: Supplier, Student, and Employee – please choose one. In tase of a guest speaker/presenter, choose supplier. Attachments None tapplicable, you would also add: <ul> <li>Independent Contractor Worksheet (Middlebury only)</li> <li>Certificate of Insurance (COI) for labor services such as builder contractor work</li> </ul> The box below will appear. Choose a file from your computer, upload and click "Ok." For multiple attachments for example attachments with the supplier is reason with the down will appear. Choose a file from your computer, upload and click "Ok." For multiple attachments for example attachments with the import is not prove the income is the down is reason in the down is the down is reason. Attachments x tore Type is reason or use is not suppler is reason in the down is reason. Attachments x x y <                                                                                                    |                                                                                                    | New Supply Source                                                                                                    |                                                                                   |                                                                                                    |                                        |
| Sourcing Supplier Registration         Justification – You may want to enter the reason why you need this supplier added to Oracle. Frequent examples are:         • Guest Speaker Coming to Campus         • Reimbursement for student expenses (if using, please add the legacy ID if applicable)         • New supplier for goods and/or services         Your Procurement BU (Business Unit) should automatically default to your institution's ID:         • CC: Champlain College         • SMC: Saint Michael's College         If you do not have a Business Unit in your dropdown, or you have the incorrect Business Unit, please contact procurement@gmhec.org.         Susiness Relationship:         • Select "Spend Authorized". This must be chosen in order to pay your supplier.         For Tax Organization Type, if the supplier did not provide on their substitute W-9, please default to Corporation" if it's a business and not an individual.         for Supplier Type, the following are available: Supplier, Student, and Employee – please choose one. In tase of a guest speaker/presenter, choose supplier.         Attachments None <b>1</b> fapplicable, you would also add:         • Independent Contractor Worksheet (Middlebury only)         • Certificate of Insurance (COI) for labor services such as builder contractor work         The box below will appear. Choose a file from your computer, upload and click "Ok." For multiple attachm dick the *+* button again.         Attachments       X         Yppe Category                                                                                                    | * Tax Organization Type                                                                                                    | One-time Supplier Request                                                                                                    |                                                                                   |                                                                                                    |                                        |
| Sustification – You may want to enter the reason why you need this supplier added to Oracle. Frequent examples are:   • Guest Speaker Coming to Campus   • Reimbursement for student expenses (if using, please add the legacy ID if applicable)   • New supplier for goods and/or services   /our Procurement BU (Business Unit) should automatically default to your institution's ID:   • CC: Champlain College   • GMHEC: Green Mountain Higher Education   • MIDD: Middlebury College   • SMC: Saint Michael's College <i>If you do not have a Business Unit in your dropdown, or you have the incorrect Business Unit, please contact procurement@gmhcc.org.</i> Business Relationship: <ul> <li>• Select "Spend Authorized". This must be chosen in order to pay your supplier.</li> </ul> For Tax Organization Type, if the supplier did not provide on their substitute W-9, please default to Corporation" if it's a business and not an individual. For Supplier Type, the following are available: Supplier, Student, and Employee – please choose one. In ase of a guest speaker/presenter, choose supplier. <b>Attachments None +</b> If applicable, you would also add: <ul> <li>Independent Contractor Worksheet (Middlebury only)</li> <li>Certificate of Insurance (COI) for labor services such as builder contractor work</li> </ul> The box below will appear. Choose a file from your computer, upload and click "Ok." For multiple attachments is choose will appear. <b>Attachments Attachments Attachments Attachments Attachments Attachments Attachments Attachments Attachments Attachments Attachments Attachments Attachments Attachments Attachments Attachments Attachments Attachments </b>                                                                                                    | Currelian Turre                                                                                                    | Sourcing Supplier Registration                                                                                                    |                                                                                   |                                                                                                    |                                        |
| Business Relationship:  • Select "Spend Authorized". This must be chosen in order to pay your supplier.  For Tax Organization Type, if the supplier did not provide on their substitute W-9, please default to Corporation" if it's a business and not an individual.  For Supplier Type, the following are available: Supplier, Student, and Employee – please choose one. In case of a guest speaker/presenter, choose supplier.  Attach the supplier's Substitute W-9. Click the "+" next to the attachments section:  Attach the supplier's Substitute W-9. Click the "+" next to the attachments section:  Attachments None   f applicable, you would also add:      Independent Contractor Worksheet (Middlebury only)      Certificate of Insurance (COI) for labor services such as builder contractor work  The box below will appear. Choose a file from your computer, upload and click "Ok." For multiple attachmetick the "+" button again.  Attachments  Attachments   Attachments                                                                                                    | Justification – You<br>examples are:<br>• Guest Spa<br>• Reimburs<br>• New supp<br>Your Procurement<br>• CC: Chan<br>• GMHEC:<br>• MIDD: Min<br>• SMC: Saii<br>If you do not h<br>contact procur | may want to enter the reasor<br>eaker Coming to Campus<br>ement for student expenses of<br>lier for goods and/or services<br>BU (Business Unit) should an<br>plain College<br>Green Mountain Higher Educ<br>ddlebury College<br>at Michael's College<br>ave a Business Unit in your of<br>ement@gmhec.org. | why you need this s<br>if using, please add t<br>itomatically default to<br>ation | supplier added to Oracl<br>the legacy ID if applica<br>o your institution's ID:<br>ve the incorrect Busines | e. Frequent<br>ble)<br>ss Unit, please |
| For Supplier Type, the following are available: Supplier, Student, and Employee – please choose one. In case of a guest speaker/presenter, choose supplier.   Attach the supplier's Substitute W-9. Click the "+" next to the attachments section:   Attach the supplier's Substitute W-9. Click the "+" next to the attachments section:   Attachments None +   f applicable, you would also add:   • Independent Contractor Worksheet (Middlebury only)   • Certificate of Insurance (COI) for labor services such as builder contractor work   The box below will appear. Choose a file from your computer, upload and click "Ok." For multiple attachmedick the "+" button again.   Attachments     Attachments     Xattachments     Xattachments     Category     File From Supplier Choose File No file chosen     Cherryl Foster     Roves Selected 1                                                                                                    | Business Relations <ul> <li>Select "Sp</li> </ul> For Tax Organization "if it's                                                                                                    | ship:<br>bend Authorized". This must t<br>on Type, if the supplier did no                                                                                                    | e chosen in order to<br>t provide on their su                                     | pay your supplier.<br>bstitute W-9, please de                                                               | efault to                              |
| For Supplier Type, the following are available: Supplier, Student, and Employee – please choose one. In case of a guest speaker/presenter, choose supplier.         Attach the supplier's Substitute W-9. Click the "+" next to the attachments section:         Attachments       None +         f applicable, you would also add: <ul> <li>Independent Contractor Worksheet (Middlebury only)</li> <li>Certificate of Insurance (COI) for labor services such as builder contractor work</li> </ul> The box below will appear. Choose a file from your computer, upload and click "Ok." For multiple attachmetick the "+" button again.         Attachments       ×         Attachments       ×         Independent       •         File *       •       •         Prom Supplier *       Choose File No file chosen       Cheryl Foster         Rows Selected 1       •       •                                                                                                    | "Corporation" if it's                                                                                                    | a dusiness and not an individ                                                                                                    | uai.                                                                              |                                                                                                    |                                        |
| Attach the supplier's Substitute W-9. Click the "+" next to the attachments section:   Attachments None   f applicable, you would also add:   • Independent Contractor Worksheet (Middlebury only)   • Certificate of Insurance (COI) for labor services such as builder contractor work   The box below will appear. Choose a file from your computer, upload and click "Ok." For multiple attachmetick the "+" button again.   Attachments   Actions View + + X   Type   Category   * File Name or URL   Title   Description   Attached By   File Torm Supplier Choose File No file chosen   Cherryl Foster                                                                                                    | For Supplier Type,<br>case of a guest spe                                                                                                    | the following are available: S<br>eaker/presenter, choose supp                                                                                                    | upplier, Student, and<br>lier.                                                    | 1 Employee – please cł                                                                                      | hoose one. In t                        |
| f applicable, you would also add: <ul> <li>Independent Contractor Worksheet (Middlebury only)</li> <li>Certificate of Insurance (COI) for labor services such as builder contractor work</li> </ul> <li>The box below will appear. Choose a file from your computer, upload and click "Ok." For multiple attachmetick the "+" button again. Attachments Actions view + + × Type Category * File Name or URL Title Description Attached By File Trom Supplier Choose File No file chosen Cheryl Foster Rows Selected 1</li>                                                                                                    | Attach the supplier                                                                                                    | 's Substitute W-9. Click the "-<br>None 🛖                                                                                                    | " next to the attachm                                                             | nents section:                                                                                              |                                        |
| The box below will appear. Choose a file from your computer, upload and click "Ok." For multiple attachments          Attachments       ×         Actions View + *       *         Type       Category       * File Name or URL       Title       Description       Attached By         File *       From Supplier *       Choose File       No file chosen       Cheryl Foster         Rows Selected 1       Image: Choose File No file chosen       Image: Cheryl Foster       Image: Cheryl Foster                                                                                                    | If applicable, you w<br>Independe<br>Certificate                                                                                                    | rould also add:<br>ent Contractor Worksheet (M<br>e of Insurance (COI) for labor                                                                                                    | ddlebury only)<br>services such as bui                                            | Ider contractor work                                                                                        |                                        |
| Attachments       X         Actions view v + X       Type         Type       Category       * File Name or URL       Title       Description       Attached By         File v       From Supplier v       Choose File No file chosen       Cheryl Foster       ,         Rows Selected 1       K       K       K       K                                                                                                    | The box below will<br>click the "+" button                                                                                                    | appear. Choose a file from y<br>again.                                                                                                    | our computer, uploac                                                              | and click "Ok." For mu                                                                                      | ultiple attachm                        |
| Actions       View       + X         Type       Category       * File Name or URL       Title       Description       Attached By         File       From Supplier       Choose File       No file chosen       Cheryl Foster       Cheryl Foster         Rows Selected 1       Tele       File       File <td>Attachments</td> <td></td> <td></td> <td></td> <td>×</td>                                                                                                    | Attachments                                                                                                    |                                                                                                    |                                                                                   |                                                                                                    | ×                                      |
| Type     Category     * File Name or URL     Title     Description     Attached By       File     From Supplier     Choose File No file chosen     Choose File No file chosen     Choose File No file chosen     Choose File No file chosen                                                                                                    | Actions 🗸 View 🖌 🕂                                                                                                    | ×                                                                                                    |                                                                                   |                                                                                                    |                                        |
| File     From Supplier     Choose File     No file chosen     Cheryl Foster       Rows Selected 1                                                                                                    | Type Categ                                                                                                    | Jory * File Name or URL                                                                                                    | Title                                                                             | Description                                                                                                 | Attached By                            |
| ······································                                                                                                    | File From                                                                                                    | Supplier  Choose File No file chosen                                                                                                    |                                                                                   |                                                                                                    | Cheryl Foster                          |
|                                                                                                    | nows selected 1                                                                                                    |                                                                                                    |                                                                                   |                                                                                                    |                                        |

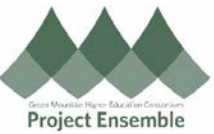

|             | <ul> <li>Tax Country (no asterisk – but still a required field):</li> <li>Type in your country until Oracle provides a dropdown choice; or,</li> </ul>                                                                                                    |
|-------------|----------------------------------------------------------------------------------------------------|
|             | Click the dropdown box and search for your country                                                                                                    |
|             | D-U-N-S Number                                                                                                    |
|             | Tax Country                                                                                                    |
|             | Taxpayer ID                                                                                                    |
|             | Tax Registration Number Afghanistan AF                                                                                                    |
|             | Aland Islands AX                                                                                                    |
|             | Albania AL                                                                                                    |
|             | Algeria DZ                                                                                                    |
|             | American Samoa AS                                                                                                    |
|             | Job Title Andorra AD                                                                                                    |
|             | Angola AO                                                                                                    |
|             | Anguilla Al                                                                                                    |
|             | Antarctica AQ                                                                                                    |
|             | Search                                                                                                    |
|             |                                                                                                    |
|             | <ul> <li>Add taxpayer ID as shown on the W-9 – this is usually the Taxpayer Identification Number (TIN) or Social Security Number (SSN)</li> <li>If supplier is a student requesting reimbursement, the following will be used – BU initials + student ID number (<i>with</i> leading zeros); for example: <ul> <li>Champlain College: CC00123456</li> <li>Middlebury College: MD00147852</li> <li>Saint Michael's College: SM00369852</li> </ul> </li> <li>If supplier is an International Independent Contractor <ul> <li>Preferred: Enter the U.S. SSN/EIN if available</li> <li>If none of the above are available, enter "International YYYYMMDD" (e.g. International 20190318), or add "-1" if already used, e.g. "International 20190318-1"</li> </ul> </li> <li>D-U-N-S Number <ul> <li>Tax Country</li> <li>United States</li> <li>546789087</li> </ul> </li> </ul> |
|             | Tax Registration Number                                                                                                    |
| 2.3b Create | Navigation Path:<br>Scroll down to Contact Info Fields<br>Click on "+" to add a new Contact<br>Contacts                                                                                                    |
|             | Actions View Pormat + P N Preze Detach + Wrap<br>Name<br>No data to display.<br>Columns Hidden 7                                                                                                    |

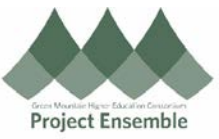

|                          | A window will p                                                                                                    | op-up to add cont                                                                                                    | act informa                                                                                                    | lion                                                                                                    |                                                                                                    |                                                                                           |                                                                                                    |                                                                                                    |                        |
|--------------------------|----------------------------------------------------------------------------------------------------|----------------------------------------------------------------------------------------------------|----------------------------------------------------------------------------------------------------|----------------------------------------------------------------------------------------------------|----------------------------------------------------------------------------------------------------|-------------------------------------------------------------------------------------------|----------------------------------------------------------------------------------------------------|----------------------------------------------------------------------------------------------------|------------------------|
|                          | Create Contact                                                                                                    |                                                                                                    |                                                                                                    |                                                                                                    |                                                                                                    |                                                                                           |                                                                                                    |                                                                                                    |                        |
|                          |                                                                                                    |                                                                                                    |                                                                                                    |                                                                                                    |                                                                                                    |                                                                                           |                                                                                                    |                                                                                                    |                        |
|                          | Salutation                                                                                                    | •                                                                                                    |                                                                                                    |                                                                                                    | Phone                                                                                                    |                                                                                           |                                                                                                    |                                                                                                    | 570                    |
|                          | * First Name                                                                                                    | Stanlev                                                                                                    |                                                                                                    |                                                                                                    | Filolie                                                                                                    | 555                                                                                       | 9999                                                                                               |                                                                                                    |                        |
|                          |                                                                                                    | ,                                                                                                    |                                                                                                    |                                                                                                    |                                                                                                    |                                                                                           |                                                                                                    |                                                                                                    |                        |
|                          | Middle Name                                                                                                    |                                                                                                    |                                                                                                    |                                                                                                    | Mobile                                                                                                    |                                                                                           |                                                                                                    | •                                                                                                    | <u> </u>               |
|                          | * Last Name                                                                                                    | Hudson                                                                                                    |                                                                                                    |                                                                                                    |                                                                                                    |                                                                                           |                                                                                                    |                                                                                                    |                        |
|                          |                                                                                                    |                                                                                                    |                                                                                                    |                                                                                                    |                                                                                                    |                                                                                           |                                                                                                    |                                                                                                    | ,                      |
|                          | Job Title                                                                                                    |                                                                                                    |                                                                                                    |                                                                                                    | Fax                                                                                                    |                                                                                           |                                                                                                    |                                                                                                    |                        |
|                          |                                                                                                    | Administrative contact                                                                                                    |                                                                                                    |                                                                                                    |                                                                                                    |                                                                                           |                                                                                                    |                                                                                                    |                        |
|                          |                                                                                                    |                                                                                                    |                                                                                                    |                                                                                                    | * Email                                                                                                    | shudson@dunde                                                                             | rmifflin.com                                                                                       | ı                                                                                                    |                        |
|                          |                                                                                                    |                                                                                                    |                                                                                                    |                                                                                                    |                                                                                                    |                                                                                           |                                                                                                    |                                                                                                    |                        |
|                          | Click "OK" whe                                                                                                    | n complete                                                                                                    |                                                                                                    |                                                                                                    |                                                                                                    |                                                                                           |                                                                                                    |                                                                                                    |                        |
|                          |                                                                                                    |                                                                                                    |                                                                                                    |                                                                                                    |                                                                                                    |                                                                                           |                                                                                                    |                                                                                                    |                        |
|                          | <b>0</b>                                                                                                    |                                                                                                    |                                                                                                    |                                                                                                    |                                                                                                    |                                                                                           |                                                                                                    |                                                                                                    |                        |
|                          | Create Ano                                                                                                    | ther O <u>K</u> <u>C</u> and                                                                                                    | ei                                                                                                    |                                                                                                    |                                                                                                    |                                                                                           |                                                                                                    |                                                                                                    |                        |
|                          |                                                                                                    |                                                                                                    |                                                                                                    |                                                                                                    |                                                                                                    |                                                                                           |                                                                                                    |                                                                                                    |                        |
|                          | Do not click "A                                                                                                    | dministrative Conta                                                                                                    | act."                                                                                                    |                                                                                                    |                                                                                                    |                                                                                           |                                                                                                    |                                                                                                    |                        |
|                          |                                                                                                    |                                                                                                    |                                                                                                    |                                                                                                    |                                                                                                    |                                                                                           |                                                                                                    |                                                                                                    |                        |
|                          | Navigation Pat                                                                                                    | h:                                                                                                    |                                                                                                    |                                                                                                    |                                                                                                    |                                                                                           |                                                                                                    |                                                                                                    |                        |
|                          | Scroll                                                                                                    | down to Address                                                                                                    | Info Fields                                                                                                    |                                                                                                    |                                                                                                    |                                                                                           |                                                                                                    |                                                                                                    |                        |
|                          |                                                                                                    |                                                                                                    |                                                                                                    |                                                                                                    |                                                                                                    |                                                                                           |                                                                                                    |                                                                                                    |                        |
|                          | Click on "+" to                                                                                                    | add a new Addres                                                                                                    | S                                                                                                    |                                                                                                    |                                                                                                    |                                                                                           |                                                                                                    |                                                                                                    |                        |
|                          | Addresses                                                                                                    |                                                                                                    |                                                                                                    |                                                                                                    |                                                                                                    |                                                                                           |                                                                                                    |                                                                                                    |                        |
|                          | Addresses                                                                                                    |                                                                                                    |                                                                                                    |                                                                                                    |                                                                                                    |                                                                                           |                                                                                                    |                                                                                                    |                        |
|                          | Actions 	View 	Form                                                                                                    | nat 🔻 🕂 💉 🔟 Freez                                                                                                    | ze 🗑 Detach 🚽                                                                                                    | Vrap                                                                                                    |                                                                                                    |                                                                                           |                                                                                                    |                                                                                                    |                        |
|                          | Address Name                                                                                                    | ddress                                                                                                    |                                                                                                    |                                                                                                    |                                                                                                    | Phone                                                                                     | Address                                                                                            | s Purpose                                                                                                    |                        |
|                          | Columns Hidden 3                                                                                                    |                                                                                                    |                                                                                                    |                                                                                                    |                                                                                                    |                                                                                           |                                                                                                    |                                                                                                    |                        |
|                          |                                                                                                    |                                                                                                    |                                                                                                    |                                                                                                    |                                                                                                    |                                                                                           |                                                                                                    |                                                                                                    |                        |
|                          |                                                                                                    |                                                                                                    |                                                                                                    |                                                                                                    |                                                                                                    |                                                                                           |                                                                                                    |                                                                                                    |                        |
|                          | A window will r                                                                                                    | on-up to add addr                                                                                                    | ress informa                                                                                                    | ation                                                                                                    |                                                                                                    |                                                                                           |                                                                                                    |                                                                                                    |                        |
|                          | Create Address                                                                                                    |                                                                                                    |                                                                                                    |                                                                                                    |                                                                                                    |                                                                                           |                                                                                                    |                                                                                                    |                        |
|                          |                                                                                                    |                                                                                                    |                                                                                                    |                                                                                                    |                                                                                                    |                                                                                           |                                                                                                    |                                                                                                    |                        |
|                          |                                                                                                    |                                                                                                    |                                                                                                    |                                                                                                    |                                                                                                    |                                                                                           |                                                                                                    |                                                                                                    |                        |
|                          | * Address Name                                                                                                    | Scranton-1                                                                                                    |                                                                                                    | * Address                                                                                                    | ✓ Ordering                                                                                                    |                                                                                           |                                                                                                    |                                                                                                    |                        |
|                          | * Address Name                                                                                                    | Scranton-1                                                                                                    |                                                                                                    | * Address                                                                                                    | Ordering     Remit to                                                                                                    |                                                                                           |                                                                                                    |                                                                                                    |                        |
|                          | * Address Name<br>* Country                                                                                                    | Scranton-1<br>United States                                                                                                    | V                                                                                                    | * Address<br>Purpose                                                                                                    | Ordering     Remit to     REC or Bidding                                                                                                    |                                                                                           |                                                                                                    |                                                                                                    |                        |
|                          | * Address Name<br>* Country<br>Address Line 1                                                                                                    | Scranton-1<br>United States<br>1725 Slough Ave.                                                                                                    | •                                                                                                    | * Address<br>Purpose                                                                                                    | Ordering     Remit to     RFQ or Bidding                                                                                                    |                                                                                           |                                                                                                    |                                                                                                    |                        |
| 2.4b Add                 | * Address Name<br>* Country<br>Address Line 1                                                                                                    | Scranton-1<br>United States<br>1725 Slough Ave.                                                                                                    | •                                                                                                    | * Address<br>Purpose<br>Phone                                                                                                    | Ordering     Remit to     RFQ or Bidding                                                                                                    | •                                                                                         | 570                                                                                                | 555-9999                                                                                                    |                        |
| 2.4b Add<br>Address Info | * Address Name<br>* Country<br>Address Line 1<br>Address Line 2                                                                                                    | Scranton-1<br>United States<br>1725 Slough Ave.                                                                                                    | •                                                                                                    | * Address<br>Purpose<br>Phone<br>Fax                                                                                                    | Ordering Remit to RFQ or Bidding                                                                                                    | •                                                                                         | 570                                                                                                | 555-9999                                                                                                    |                        |
| 2.4b Add<br>Address Info | * Address Name<br>* Country<br>Address Line 1<br>Address Line 2<br>City                                                                                                    | Scranton-1<br>United States<br>1725 Slough Ave.<br>Scranton                                                                                                    | •                                                                                                    | * Address<br>Purpose<br>Phone<br>Fax                                                                                                    | Ordering Remit to RFQ or Bidding                                                                                                    | •                                                                                         | 570                                                                                                | 555-9999                                                                                                    |                        |
| 2.4b Add<br>Address Info | * Address Name<br>* Country<br>Address Line 1<br>Address Line 2<br>City<br>State                                                                                                    | Scranton-1<br>United States<br>1725 Slough Ave.<br>Scranton<br>PA                                                                                                    | •                                                                                                    | * Address<br>Purpose<br>Phone<br>Fax<br>Email                                                                                                    | Ordering Remit to RFQ or Bidding                                                                                                    | v<br>v<br>com                                                                             | 570                                                                                                | 555-9999                                                                                                    |                        |
| 2.4b Add<br>Address Info | * Address Name<br>* Country<br>Address Line 1<br>Address Line 2<br>City<br>State                                                                                                    | Scranton-1 United States 1725 Slough Ave. Scranton PA                                                                                                    |                                                                                                    | * Address<br>Purpose<br>Phone<br>Fax<br>Email                                                                                                    | Ordering Remit to RFQ or Bidding                                                                                                    | v<br>v<br>com                                                                             | 570                                                                                                | 555-9999                                                                                                    |                        |
| 2.4b Add<br>Address Info | * Address Name<br>* Country<br>Address Line 1<br>Address Line 2<br>City<br>State<br>Postal Code                                                                                                    | Scranton-1<br>United States<br>1725 Slough Ave.<br>Scranton<br>PA<br>18505                                                                                                    | •<br>•<br>•                                                                                                    | * Address<br>Purpose<br>Phone<br>Fax<br>Email                                                                                                    | Ordering Remit to RFQ or Bidding                                                                                                    | com                                                                                       | 570                                                                                                | 555-9999                                                                                                    |                        |
| 2.4b Add<br>Address Info | * Address Name<br>* Country<br>Address Line 1<br>Address Line 2<br>City<br>State<br>Postal Code                                                                                                    | Scranton-1<br>United States<br>1725 Slough Ave.<br>Scranton<br>PA<br>18505                                                                                                    |                                                                                                    | * Address<br>Purpose<br>Phone<br>Fax<br>Email                                                                                                    | Ordering Remit to RFQ or Bidding                                                                                                    | com                                                                                       | 570                                                                                                | 555-9999                                                                                                    | multiple               |
| 2.4b Add<br>Address Info | * Address Name<br>* Country<br>Address Line 1<br>Address Line 2<br>Gity<br>State<br>Postal Code                                                                                                    | Scranton-1<br>United States<br>1725 Slough Ave.<br>Scranton<br>PA<br>18505<br>Name is always the<br>same city you we                                                                                                    | e Business build add the                                                                                            | * Address<br>Purpose<br>Phone<br>Fax<br>Email                                                                                                    | Ordering     Remit to     RFQ or Bidding     1     ordering@dundermifflin.      y and a "-1". If     per (Ex Screen                                                                                                    | com                                                                                       | 570                                                                                                | lier with                                                                                                    | multiple               |
| 2.4b Add<br>Address Info | * Address Name<br>* Country<br>Address Line 1<br>Address Line 2<br>City<br>State<br>Postal Code<br>Your Address M<br>locations in the                                                                                                    | Scranton-1<br>United States<br>1725 Slough Ave.<br>Scranton<br>PA<br>18505<br>Name is always the<br>e same city, you wo                                                                                                    | e Business puld add the                                                                                             | * Address<br>Purpose<br>Phone<br>Fax<br>Email<br>Address cit                                                                                             | Ordering     Remit to     RFQ or Bidding     1     ordering@dundermifflin.      y and a "-1". If peer. (Ex. Scrare)                                                                                                    | com                                                                                       | a supp                                                                                             | lier with 12, Scrante                                                                                                    | multiple<br>on-3, etc. |
| 2.4b Add<br>Address Info | * Address Name<br>* Country<br>Address Line 1<br>Address Line 2<br>City<br>State<br>Postal Code<br>Your Address I<br>locations in the                                                                                                    | Scranton-1<br>United States<br>1725 Slough Ave.<br>Scranton<br>PA<br>18505<br>Name is always the<br>e same city, you we                                                                                                    | e Business buld add the                                                                                             | * Address<br>Purpose<br>Phone<br>Fax<br>Email<br>Address cit                                                                                             | Ordering  Remit to  RFQ or Bidding  1  ordering@dundermifflin.  y and a "-1". If per. (Ex. Scrare emit To":                                                                                                    | f you have                                                                                | a supp                                                                                             | lier with t                                                                                                    | multiple<br>on-3, etc. |
| 2.4b Add<br>Address Info | * Address Name<br>* Country<br>Address Line 1<br>Address Line 2<br>City<br>State<br>Postal Code<br>Your Address M<br>locations in the<br>Under Address                                                                                      | Scranton-1<br>United States<br>1725 Slough Ave.<br>Scranton<br>PA<br>18505<br>Name is always the<br>same city, you we<br>purpose choose                                                                                                    | e Business<br>bould add the                                                                                         | * Address<br>Purpose<br>Phone<br>Fax<br>Email<br>Address cit                                                                                             | Ordering  Remit to  RFQ or Bidding  1  1  ordering@dundermifflin.  y and a "-1". If per. (Ex. Scrare)  emit To":                                                                                                    | f you have<br>nton-1, Scra                                                                | a supp<br>anton-2                                                                                  | lier with 12, Scrante                                                                                                    | multiple<br>on-3, etc. |
| 2.4b Add<br>Address Info | * Address Name<br>* Country<br>Address Line 1<br>Address Line 2<br>City<br>State<br>Postal Code<br>Your Address M<br>locations in the<br>Under Address<br>• If you                                                                          | Scranton-1<br>United States<br>1725 Slough Ave.<br>Scranton<br>PA<br>18505<br>Name is always the<br>same city, you we<br>be Purpose choose of<br>do not choose Ore<br>a Requisition on                                                                                                    | e Business<br>bould add the<br>both "Order<br>dering, you                                                           | * Address<br>Purpose<br>Phone<br>Fax<br>Email<br>Address cit<br>e next numb<br>ing" and "R<br>will not be a                                              | Ordering  Remit to  RFQ or Bidding  1  ordering@dundermifflin.  y and a "-1". If per. (Ex. Scrar emit To": able to ordering@dunder                                                                                                    | f you have<br>nton-1, Scra<br>Addre:<br>select the cor                                    | 570<br>a supp<br>anton-2<br>ss Con                                                                 | lier with 1<br>2, Scrante                                                                                                    | multiple<br>on-3, etc. |
| 2.4b Add<br>Address Info | * Address Name<br>* Country<br>Address Line 1<br>Address Line 2<br>City<br>State<br>Postal Code<br>Your Address M<br>locations in the<br>Under Address<br>• If you<br>create                                                                | Scranton-1<br>United States<br>1725 Slough Ave.<br>Scranton<br>PA<br>18505<br>Name is always the<br>same city, you we<br>same city, you we<br>be purpose choose of<br>do not choose Ore<br>a Requisition, an                                                                                                    | e Business<br>bould add the<br>both "Order<br>dering, you<br>d in turn, a                                           | * Address<br>Purpose<br>Phone<br>Fax<br>Email<br>Address cit<br>e next numb<br>ing" and "R<br>will not be a<br>Purchase C                                | Ordering  Remit to  RFQ or Bidding  1  ordering@dundermifflin.  y and a "-1". If per. (Ex. Scrar emit To": able to Drder. able to Drder. able to Drder.                                                                                                    | com                                                                                       | 570<br>a supp<br>anton-2<br>ss Con<br>tacts that a<br>View -                                       | lier with t<br>2, Scrante<br>tacts<br>are associated                                                                                                    | multiple<br>on-3, etc. |
| 2.4b Add<br>Address Info | * Address Name<br>* Country<br>Address Line 1<br>Address Line 2<br>Gity<br>State<br>Postal Code<br>Your Address I<br>locations in the<br>Under Address<br>• If you<br>create<br>• If you                                                    | Scranton-1<br>United States<br>1725 Slough Ave.<br>Scranton<br>PA<br>18505<br>Name is always the<br>same city, you we<br>be purpose choose of<br>do not choose of<br>a Requisition, an<br>do not choose Re                                                                                                    | e Business<br>ould add the<br>both "Order<br>dering, you<br>d in turn, a<br>mit To, you                             | * Address<br>Purpose<br>Phone<br>Fax<br>Email<br>Address cit<br>e next numb<br>ing" and "R<br>will not be a<br>Purchase C<br>will not be                 | Ordering  Remit to  RFQ or Bidding  1  ordering@dundermifflin.  y and a "-1". If per. (Ex. Scrar emit To":  able to  Order.  able to                                                                                                    | f you have<br>hton-1, Scra<br>select the cor                                              | 570<br>a supp<br>anton-2<br>ss Con<br>tacts that a<br>View ▼                                       | 555-9999<br>Silier with t<br>2, Scrante<br>tacts<br>are associated<br>Format ▼                                                                                                    | multiple<br>on-3, etc. |
| 2.4b Add<br>Address Info | * Address Name<br>* Country<br>Address Line 1<br>Address Line 2<br>City<br>State<br>Postal Code<br>Your Address I<br>locations in the<br>Under Address<br>• If you<br>create<br>• If you                                                    | Scranton-1<br>United States<br>1725 Slough Ave.<br>Scranton<br>PA<br>18505<br>Name is always the<br>same city, you we<br>same city, you we<br>be purpose choose of<br>do not choose of<br>a Requisition, an<br>do not choose Re<br>e an invoice.                                                                                                    | e Business<br>bould add the<br>both "Order<br>dering, you<br>d in turn, a<br>mit To, you                            | * Address<br>Purpose<br>Phone<br>Fax<br>Email<br>Address cit<br>e next numb<br>ing" and "R<br>will not be a<br>Purchase C<br>will not be                 | Ordering  Remit to  RFQ or Bidding  1  ordering@dundermifflin.  y and a "-1". If per. (Ex. Scrar emit To":  able to  Order.  able to                                                                                                    | com<br>f you have<br>nton-1, Scra<br>Select the cor<br>Actions<br>Remov                   | 570<br>a supp<br>anton-2<br>ss Con<br>tacts that a<br>View ▼                                       | 555-9999<br>Silier with the second second seco | multiple<br>on-3, etc. |
| 2.4b Add<br>Address Info | * Address Name<br>* Country<br>Address Line 1<br>Address Line 2<br>City<br>State<br>Postal Code<br>Your Address M<br>locations in the<br>Under Address<br>• If you<br>create<br>• If you                                                    | Scranton-1<br>United States<br>1725 Slough Ave.<br>Scranton<br>PA<br>18505<br>Name is always the<br>same city, you wo<br>same city, you wo<br>constant choose Ord<br>a Requisition, an<br>do not choose Re<br>e an invoice.                                                                                                    | e Business<br>bould add the<br>both "Order<br>dering, you<br>d in turn, a<br>mit To, you                            | * Address<br>Purpose<br>Phone<br>Fax<br>Email<br>Address cit<br>e next numb<br>ing" and "R<br>will not be a<br>Purchase C<br>will not be                 | <ul> <li>✓ Ordering</li> <li>✓ Remit to</li> <li>RFQ or Bidding</li> <li>1</li> <li>1</li> <li>ordering@dundermifflin.</li> <li>y and a "-1". If per. (Ex. Scrar emit To": able to Drder. able to</li> </ul>                                                                                                    | com                                                                                       | 570<br>a supp<br>anton-2<br>ss Con<br>tacts that a<br>View ♥                                       | S55-9999<br>Silier with the second second seco | multiple<br>on-3, etc. |
| 2.4b Add<br>Address Info | * Address Name<br>* Country<br>Address Line 1<br>Address Line 2<br>Gity<br>State<br>Postal Code<br>Your Address M<br>locations in the<br>Under Address<br>• If you<br>create<br>• If you<br>create<br>• Add your supp                       | Scranton-1<br>United States<br>1725 Slough Ave.<br>Scranton<br>PA<br>18505<br>Name is always the<br>same city, you wo<br>same city, you wo<br>same city, you wo<br>same city, you wo<br>a Requisition, an<br>do not choose Or<br>a Requisition, an<br>do not choose Re<br>a an invoice.                                                                                                    | e Business<br>bould add the<br>both "Order<br>dering, you<br>d in turn, a<br>mit To, you                            | * Address<br>Purpose<br>Phone<br>Fax<br>Email<br>Address cit<br>e next numb<br>ing" and "R<br>will not be a<br>Purchase C<br>will not be<br>scrolling do | <ul> <li>✓ Ordering</li> <li>✓ Remit to</li> <li>RFQ or Bidding</li> <li>1</li> <li>1</li> <li>ordering@dundermifflin.</li> <li>y and a "-1". If per. (Ex. Scrar emit To": able to 0rder. able to</li> <li>order. able to</li> <li>wn choosing</li> </ul>                                                                                                    | f you have<br>nton-1, Scra<br>Addre<br>select the cor<br>Actions<br>Remov<br>Select a     | 570<br>a supp<br>anton-2<br>ss Con<br>tacts that a<br>View ↓                                       | S55-9999<br>Silier with the second second seco | multiple<br>on-3, etc. |
| 2.4b Add<br>Address Info | * Address Name<br>* Country<br>Address Line 1<br>Address Line 2<br>Gity<br>State<br>Postal Code<br>Your Address M<br>locations in the<br>Under Address<br>• If you<br>create<br>• If you<br>create<br>Add your suppl<br>"Actions" and t     | Scranton-1<br>United States<br>1725 Slough Ave.<br>Scranton<br>PA<br>18505<br>Name is always the<br>same city, you wo<br>same city, you wo<br>same city, you wo<br>a Requisition, an<br>do not choose Or<br>a Requisition, an<br>do not choose Re<br>a an invoice.                                                                                                    | e Business<br>bould add the<br>both "Order<br>dering, you<br>d in turn, a<br>mit To, you                            | * Address<br>Purpose<br>Phone<br>Fax<br>Email<br>Address cit<br>e next numb<br>ing" and "R<br>will not be a<br>Purchase C<br>will not be<br>scrolling do | Ordering  Remit to  RFQ or Bidding  1  ordering@dundermifflin.  y and a "-1". If per. (Ex. Scrar emit To": able to 0rder. able to 0rder. able to where the second second seco | f you have<br>nton-1, Scra<br>Select the cor<br>Actions<br>Remov<br>Select a<br>Columns H | 570<br>a supp<br>anton-2<br>ss Con<br>tacts that a<br>View ↓<br>e<br>and Add<br>idden 4            | S55-9999<br>Silier with the second second seco | multiple<br>on-3, etc. |
| 2.4b Add<br>Address Info | * Address Name<br>* Country<br>Address Line 1<br>Address Line 2<br>Gity<br>State<br>Postal Code<br>Your Address M<br>locations in the<br>Under Address<br>• If you<br>create<br>• If you<br>create<br>Add your suppi<br>"Actions" and the   | Scranton-1<br>United States<br>1725 Slough Ave.<br>Scranton<br>PA<br>18505<br>Name is always the<br>same city, you wo<br>same city, you wo<br>same city, same city, same city<br>same city, same city<br>same city, same city<br>same city, same city<br>same city, same city<br>same city<br>same city | e Business<br>bould add the<br>both "Order<br>dering, you<br>d in turn, a<br>mit To, you<br>address by<br>dd" sign. | * Address<br>Purpose<br>Phone<br>Fax<br>Email<br>Address cit<br>e next numb<br>ing" and "R<br>will not be a<br>Purchase C<br>will not be<br>scrolling do | Ordering  Remit to  RFQ or Bidding  1  ordering@dundermifflin.  y and a "-1". If per. (Ex. Scrar emit To": able to 0rder. able to 0rder. able to wn choosing                                                                                                    | f you have<br>nton-1, Scra<br>Select the cor<br>Actions<br>Remov<br>Select a<br>Columns H | 570<br>a supp<br>anton-2<br>ss Con<br>tacts that a<br>View $\checkmark$<br>e<br>and Add<br>idden 4 | S55-9999<br>Silier with t<br>2, Scranto<br>tacts<br>are associated<br>Format ▼                                                                                                    | multiple<br>on-3, etc. |
| 2.4b Add<br>Address Info | * Address Name<br>* Country<br>Address Line 1<br>Address Line 2<br>Gity<br>State<br>Postal Code<br>Your Address I<br>locations in the<br>Under Address<br>• If you<br>create<br>• If you<br>create<br>• Add your supp!<br>"Actions" and the | Scranton-1<br>United States<br>1725 Slough Ave.<br>Scranton<br>PA<br>18505<br>Name is always the<br>same city, you wo<br>Purpose choose Or<br>do not choose Or<br>a Requisition, an<br>do not choose Re<br>a an invoice.                                                                                                    | e Business<br>bould add the<br>both "Order<br>dering, you<br>d in turn, a<br>mit To, you<br>address by<br>dd" sign. | * Address<br>Purpose<br>Phone<br>Fax<br>Email<br>Address cit<br>e next numb<br>ing" and "R<br>will not be a<br>Purchase C<br>will not be<br>scrolling do | Ordering  Remit to  RFQ or Bidding  1  1  ordering@dundermifflin.  y and a "-1". If per. (Ex. Scrar emit To": able to 0rder. able to 0rder. able to wn choosing                                                                                                    | f you have<br>toon-1, Scra<br>Address<br>Select the cor<br>Remov<br>Select a<br>Columns H | 570<br>a supp<br>anton-2<br>ss Con<br>tacts that a<br>View $raceand Addidden 4$                    | 555-9999<br>blier with t<br>2, Scrante<br>tacts<br>are associated<br>Format ▼                                                                                                    | multiple<br>on-3, etc. |

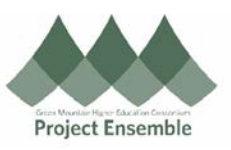

|               | Highlight your contact:                                                                                                    |  |  |  |  |  |  |  |  |
|---------------|----------------------------------------------------------------------------------------------------|--|--|--|--|--|--|--|--|
|               | Select and Add: Contacts X                                                                                                    |  |  |  |  |  |  |  |  |
|               | ▲ Search Quick Tip! If your supplier is a student,<br>add the remit to address (oke where the                                                                                                    |  |  |  |  |  |  |  |  |
|               | Name     Job Title     r     check goes). If a Domestic student add                                                                                                    |  |  |  |  |  |  |  |  |
|               | Search Reset the student's residential address, too. Do                                                                                                    |  |  |  |  |  |  |  |  |
|               | View  View View View View View View View View                                                                                                    |  |  |  |  |  |  |  |  |
|               | Name         Job Title         Email         Phone         address.                                                                                                    |  |  |  |  |  |  |  |  |
|               | Hudson, Stanley shudson@dund (570)555 x9999                                                                                                    |  |  |  |  |  |  |  |  |
|               | Rows Selected 1 Columns Hidden 1                                                                                                    |  |  |  |  |  |  |  |  |
|               | Apply OK Cancel                                                                                                    |  |  |  |  |  |  |  |  |
|               | Click "Apply" and then "OK" when complete.                                                                                                    |  |  |  |  |  |  |  |  |
|               | Address information box will appear for your review:                                                                                                    |  |  |  |  |  |  |  |  |
|               | Create Address                                                                                                    |  |  |  |  |  |  |  |  |
|               | * Address Name Scranton-1 * Address 🖌 Ordering                                                                                                    |  |  |  |  |  |  |  |  |
|               | * Country United States   Purpose  Remit to  RFQ or Bidding                                                                                                    |  |  |  |  |  |  |  |  |
|               | Address Line 1 1725 Slough Ave. Phone 1 		 570 555-9999                                                                                                    |  |  |  |  |  |  |  |  |
|               | Address Line 2                                                                                                    |  |  |  |  |  |  |  |  |
|               | City Scranton   Email ordering@dundermifflin.com                                                                                                    |  |  |  |  |  |  |  |  |
|               | State PA                                                                                                    |  |  |  |  |  |  |  |  |
|               |                                                                                                    |  |  |  |  |  |  |  |  |
|               | Select the contacts that are associated with this address.                                                                                                    |  |  |  |  |  |  |  |  |
|               | Actions 🗸 View 🖌 Format 👻 🐹 💷 Freeze 🔝 Detach 斗 Wrap                                                                                                    |  |  |  |  |  |  |  |  |
|               | Name Job Title Email Administrative User Account Contact                                                                                                    |  |  |  |  |  |  |  |  |
|               | Hudson, Stanley shudson@dund                                                                                                    |  |  |  |  |  |  |  |  |
|               | Columns Hidden 4                                                                                                    |  |  |  |  |  |  |  |  |
|               | Create Another OK Cancel                                                                                                    |  |  |  |  |  |  |  |  |
|               | Click "Ok" when you are finished reviewing the address information.                                                                                                    |  |  |  |  |  |  |  |  |
|               | Skip "Business Classification", "Bank Accounts" and "Products and Services Categories" – However, please make sure you attach any bank account information so Accounts Payable can add it into Oracle |  |  |  |  |  |  |  |  |
|               |                                                                                                    |  |  |  |  |  |  |  |  |
|               | When you are ready to register your supplier click "Register" <b>Register</b>                                                                                                    |  |  |  |  |  |  |  |  |
| 2.5h Complete | The following confirmation pop-up will appear. Click "Ok".                                                                                                    |  |  |  |  |  |  |  |  |
| Registration  | Confirmation Your registration request was submitted. OK                                                                                                    |  |  |  |  |  |  |  |  |
|               | You will receive an email notification when your registration is approved and complete.                                                                                                    |  |  |  |  |  |  |  |  |